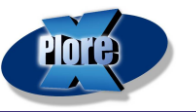

## 1 Préambule

Ce document contient la procédure de création de votre espace professionnel sur notre portail de diffusion. De plus, il intègre l'explication des fonctionnalités proposées

### 2 Création de votre espace – Première connexion

#### 2.1 Création de votre compte

Sur l'écran d'accueil, cliquer sur le mode d'accès « médecin » :

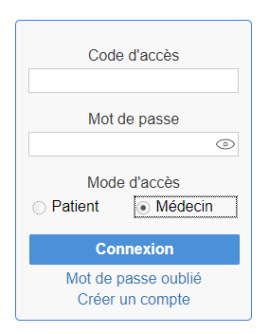

Cliquer sur « **créer un compte** », renseigner les informations obligatoires (indiquées par une \*) et cliquer sur le bouton of pour valider la création de votre compte :

| Ð                       | Création de compte                                   |                             | $\odot$ |
|-------------------------|------------------------------------------------------|-----------------------------|---------|
| Type de compte *        | O Patient                                            | <ul> <li>Médecin</li> </ul> |         |
| Email *                 | XXX@orange.fr                                        |                             |         |
| Mot de passe *          |                                                      |                             |         |
|                         | 8 caractères mini avec au moins une lettre et un chi | fire                        |         |
| Retapez le mot de passe |                                                      |                             |         |
| Préfixe                 | Docteur                                              |                             | *       |
| Nom *                   | CREATION                                             |                             |         |
| Prénom *                | COMPTE                                               |                             |         |
| Né(e) le *              | 01/01/1901 🗘 🚞                                       |                             |         |
| Important à signaler    | Sélectionner une valeur                              |                             | ~       |
| Téléphone portable *    | +33 6 XX XX XX XX                                    |                             | L.      |
| Téléphone fixe          |                                                      |                             | L.      |
| Adresse                 |                                                      |                             |         |
|                         |                                                      |                             |         |
| Code postal/Ville       | Code postal Ville                                    |                             |         |
| Mon médecin traitant    |                                                      |                             | Q       |

Un mail vous sera transmis contenant un mot de passe pour finaliser votre inscription. Suivant votre opérateur de messagerie, le mail peut être reçu dans vos « courriers indésirables ».

#### 2.2 Points de vigilance :

Lorsque vous allez créer votre compte, le site de radiologie devra le rapprocher avec une fiche médecin de son logiciel, cela nécessite une intervention de leur part.

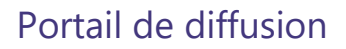

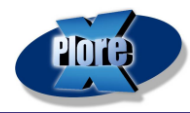

# **3** Fonctionnalités et utilisation du portail

### 3.1 Les fonctionnalités

Le portail de diffusion vous permet de consulter directement les images et le compte rendu :

| Période recherchée    | (⊗Q |
|-----------------------|-----|
| Examens du 13/09/2021 |     |
| Site                  |     |
| Patient               |     |
| Examen                |     |
| Accéder aux résultats |     |
| Visualiser les images |     |

Sur le Viewer WEB « visualiser les images », il vous sera possible de :

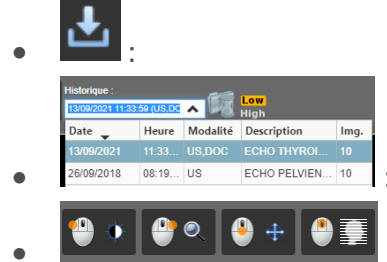

Télécharger les images pour les stocker sur votre PC / Viewer.

Consulter l'historique du Patient

images Recherche Patient et filtre rapide.

Sur l'écran principal, vous disposez d'un filtre rapide vous permettant d'afficher votre patientèle :

| Depuis 4 semaines       | ~ |
|-------------------------|---|
| Sélectionner une valeur |   |
| Aujourd'hui             |   |
| Depuis 3 Jours          |   |
| Depuis 1 semaine        |   |
| Depuis 2 Jours          |   |
| Depuis 2 semaines       |   |
| Depuis 3 semaines       |   |
| Depuis 4 semaines       |   |
| Depuis hier             |   |

La période sélectionnée correspond à la date d'examen du patient.

Vous pouvez aussi utiliser l'icône , qui vous permettra de renseigner, par exemple, un nom de patient ou d'effectuer une recherche sur une période précise.

| ©                              |        | Recherche                          | Ū⊘ |
|--------------------------------|--------|------------------------------------|----|
| Ordre de tri<br>Nom du patient | O Date | <ul> <li>Nom du patient</li> </ul> |    |
| Prénom du patient              |        |                                    |    |
| Période                        | Du     |                                    |    |
|                                | au     |                                    |    |
| Exclure les examens consultés  |        |                                    |    |
| Voir uniquement mes résultats  |        |                                    |    |